## **Display Size**

## Select the Apple in the top left.

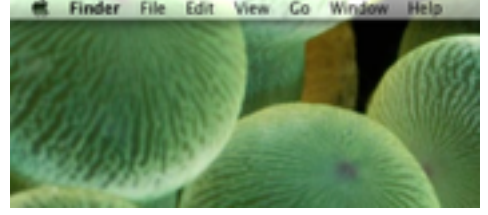

## Select System Preferences... from the drop down.

| Finder File                                    | Edit View | Go Window | Help |
|------------------------------------------------|-----------|-----------|------|
| About This Mac<br>Software Update<br>App Store |           | T         | THE  |
| System Preferences<br>Dock                     | •         |           |      |
| Recent Items                                   | •         |           |      |
| Force Quit Finder                              | 6807      |           |      |
| Sleep<br>Restart<br>Shut Down                  |           | Shew.     |      |
| Log Out AT                                     | ONQ       | 12 south  | 1    |

## Locate and select Displays.

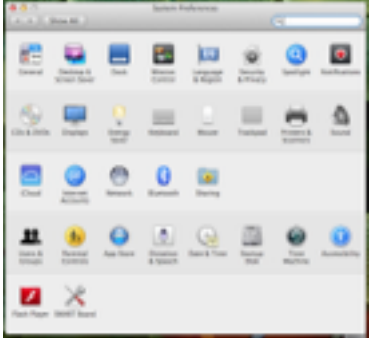

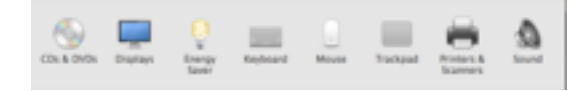

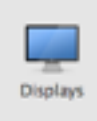

Hold down the Option key while selecting Scaled, under Resolution. Holding down the Option key gives you more resolutions to choose from.

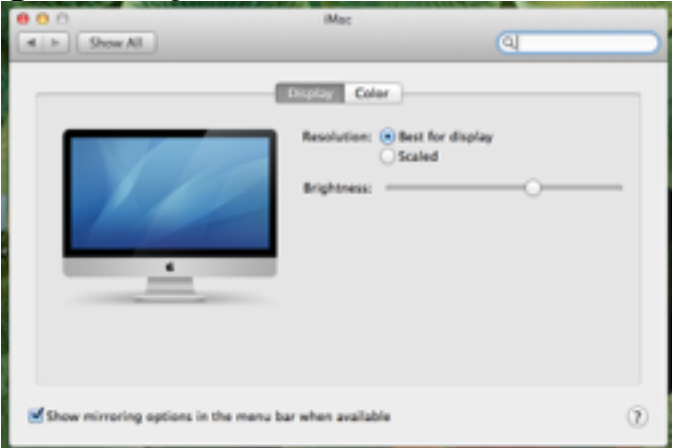

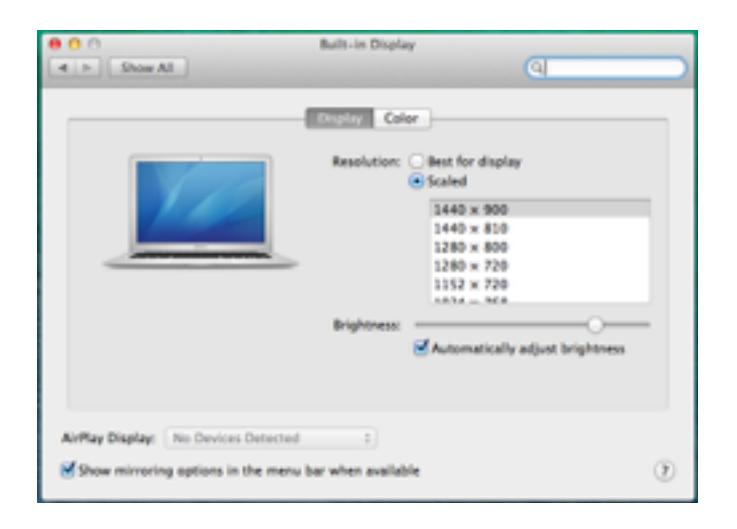

Test these settings for a best-fit option.

1600 × 900 1344 × 756 1280 × 720

Exit out of System Preferences.